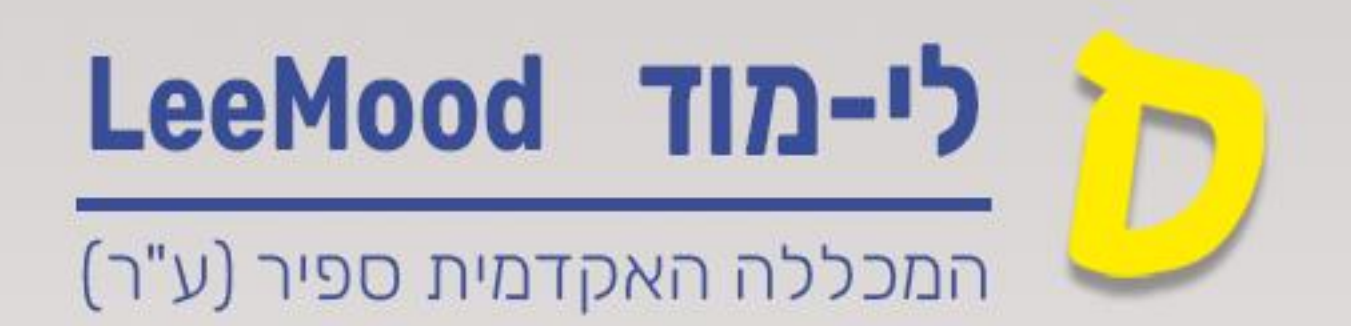

## (Lee-Mood) מדריך לי-מוד

הסתרת וחשיפת ציונים ומשובים במטלות בקורס בלי-מוד

## דצמבר 2024

עודכן ע"י : רחל בן שמואל

|            | יינים            | עו  | תוכן |
|------------|------------------|-----|------|
| ים ומשובים | <i>ז</i> של ציונ | תרו | הס   |

במדריך זה נלמד כיצד להסתיר את הציונים והמשובים מן הסטודנטים בזמן בדיקת מטלות בקורס בלי-מוד. פעולה זו נדרשת כאשר אנו מבקשים להציג את כל הציונים והמשובים לסטודנטים בבת אחת ולא שיוצג עדכון לכל אחד מן הסטודנטים מיד לאחר הבדיקה .חשוב לזכור כי במטלות הנבדקות באמצעות מערכת ,Tomagrade חשיפת הציונים מתבצעת רק בסיום הבדיקה, לאחר לחיצה על כפתור ייסיים בדיקה .יי ניתן לבצע פעולה זו גם כאשר ההגשות למטלה עדיין מתקיימות

## הסתרה של ציונים ומשובים

- . יש להיכנס לאתר הקורס .1
  - 2. לעבור ללשונית ציונים

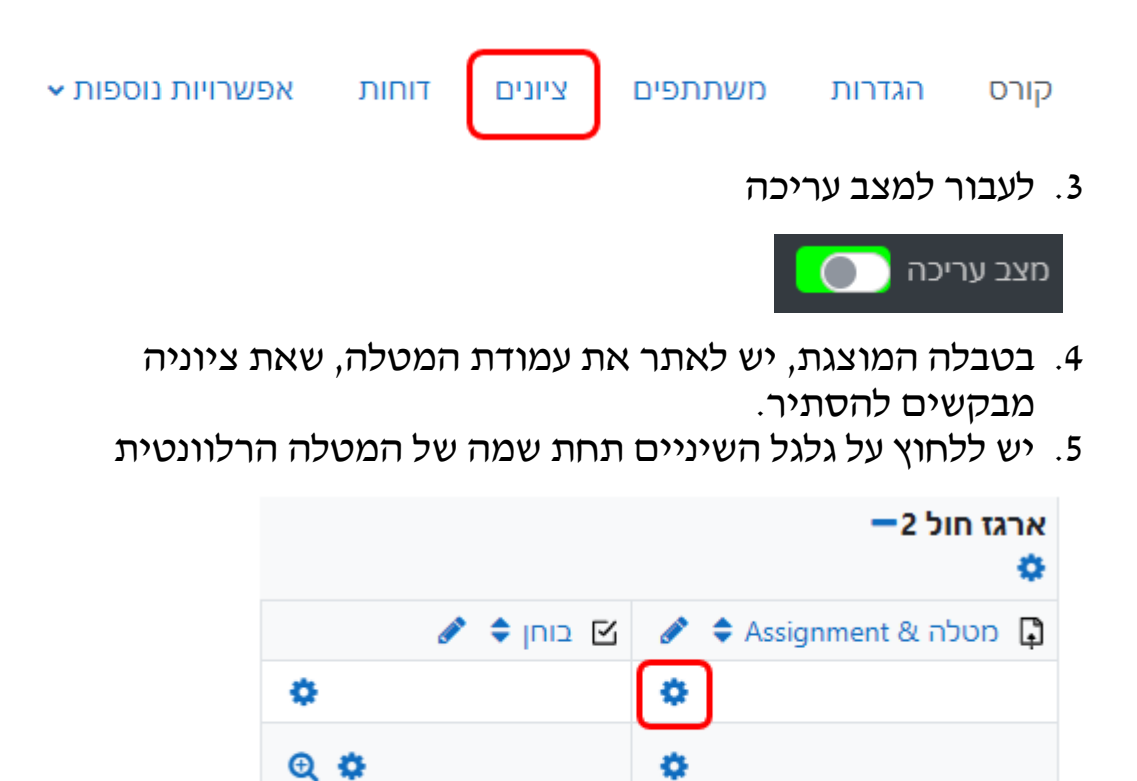

6. במסך המתקבל, יש לסמן וי בשדה יימוסתריי

|                                   |   | פריט ציון 🗸    |
|-----------------------------------|---|----------------|
| Assignment & מטלה                 |   | שם הפריט       |
|                                   |   | הגדרות נוספות  |
| ערך                               | 0 | סוג הציון      |
| 100.00                            | 0 | הניקוד המשוקלל |
| 0.00                              | 0 | הציון המיזערי  |
| <table-cell> מוסתר 🚱</table-cell> | ) |                |
| נעול 😧 🗆                          |   |                |

7. יש לשמור את השינויים באמצעות לחיצה על יישמירת שינויים יי בתחתית המסך.

שמירת שינויים

- 8. ניתן להגדיר חשיפה אוטומטית של הציונים
- 9. יש ללחוץ על ״הגדרות נוספות״ באותו המסך
- 10. בשדה יימוסתר עדיי, יש לסמן פעיל ולקבוע מהו המועד שבו ציוני המטלה יוצגו

| [ |
|---|
|   |

| 🛍 🕈 באבר 🗢 דצמבר 🕈 11 🕈 55 יל | פעיי 🔽 |  |
|-------------------------------|--------|--|
|-------------------------------|--------|--|

11. יש לשמור את השינויים באמצעות לחיצה על *יי*שמירת. שינויים *יי* בתחתית המסך.